### People

PL6701

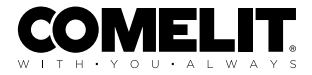

FULL TECHNICAL MANUAL

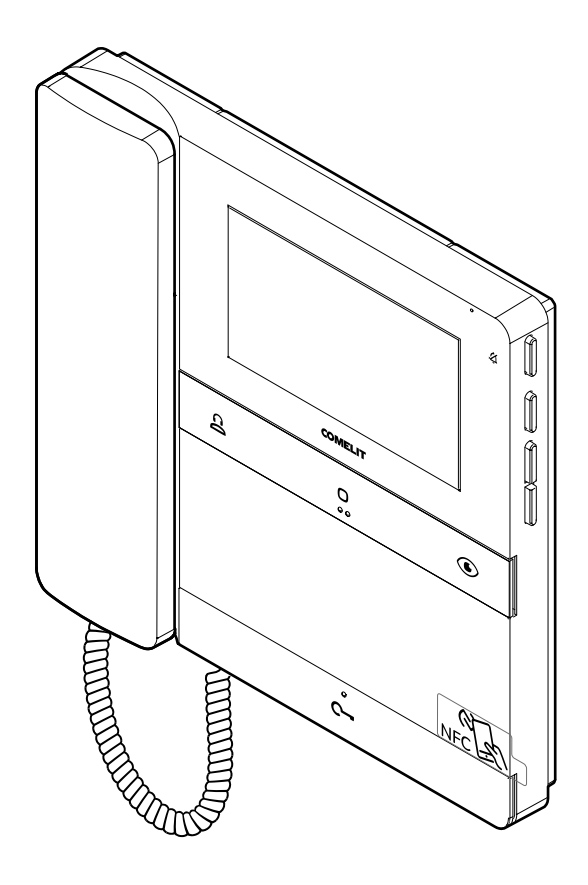

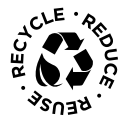

Join us in taking care of our planet

# People door entry monitor art. PL6701 for Simplebus 2 system

People series colour door entry monitor for Simplebus 2 system.

Version with handset and 4.3-inch / 16:9 screen.

Even when switched off, the video door entry monitor can be programmed using a smartphone and the MyComelit app, which can be downloaded free of charge.

It is supplied with a metal surface-mounted backplate, which ensures it is firmly and securely anchored, and with a line distribution terminal.

It has 4 mechanical buttons on the front panel with icons identifying the factory-set function.

One button is backlit white to make the 'electric lock' function easier to use.

3 buttons are programmable and pre-configured to call the porter switchboard, control an actuator, and perform self-ignition.

The buttons at the centre of each row are tactile to guide visually impaired people.

On the right side of the door entry monitor, on the other hand, there are buttons to activate the Silent mode with a red indicator light and related icon, as well as buttons to access the menu for adjusting brightness, contrast, colour and the ringtone volume.

It comes as standard with the floor door call, which can also be programmed for other functions.

Dimensions (L x H x D): 186 x 180 x 35 mm.

Think before you print

6

and use the interactive links

Help us to save the planet. Think of the planet before printing this document.

You are reading an interactive document: quickly access the content you are interested in via links.

# **Table of contents**

| Description                                                           | 4  |
|-----------------------------------------------------------------------|----|
| Front buttons - factory programming                                   | 5  |
| Side buttons                                                          | 5  |
| Indicator LEDs                                                        | 6  |
| Technical specifications                                              | 7  |
| Programming the user code                                             | 9  |
| Programming the user code via the MyComelit app                       | 9  |
| Programming the user code using the dip-switches                      | 12 |
| Installation                                                          | 13 |
| Disassembling the door entry monitor                                  | 14 |
| Removing and fitting the connection terminals                         | 15 |
| Connections                                                           | 16 |
| Programming                                                           | 17 |
| Programming via installer menu                                        | 18 |
| Programming via MyComelit app                                         | 20 |
| Expansion diagrams                                                    | 23 |
| Wiring diagrams                                                       | 24 |
| System with power supply unit art. 1210/1210A and operating distances | 24 |
| System with power supply unit art. 4888C and operating distances      | 27 |
| Warning                                                               | 29 |

# Description

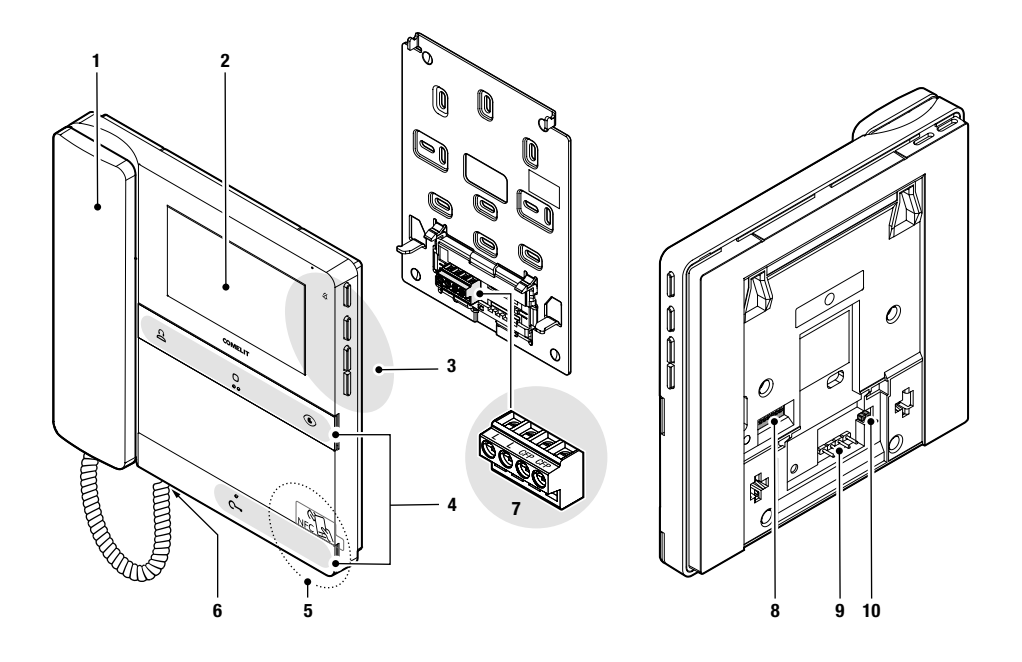

- 1. Handset.
- 2. 4.3" / 16:9 LCD screen.
- 3. Mechanical side buttons.
- 4. Mechanical front buttons, with touch guides for sight impaired users on the middle buttons of each row.
- 5. NFC detection area.
- 6. Handset connector.
- 7. Connection terminal block:

LL Terminals for bus line connection.

CFP CFP Terminals for floor door call connection.

- 8. Dip-switch for programming the user code.
- 9. Pin for securing the terminal block.
- 10. CV5 Jumper for video closure.

### Front buttons - factory programming

| Ω      | Standard call to switchboard $\star$                                                                                                    |
|--------|----------------------------------------------------------------------------------------------------|
| ä      | Press the button to send a call to the porter switchboard.                                                                                                    |
| $\cap$ | Generic actuator 🗙                                                                                                    |
| U      | <ul> <li>Press the button to activate a generic actuator (art. 1256) or the relay for the external entrance<br/>panel.</li> </ul>                                                                                        |
|        | Self activation <b>*</b>                                                                                                    |
|        | <ul> <li>Press the button to access real-time viewing of the images on the outdoor entrance panel<br/>camera.</li> </ul>                                                                                                 |
| ~      | Lock-release 🗙                                                                                                    |
| •      | Press the button to activate the door lock.                                                                                                    |
|        | Door opening on call                                                                                                    |
|        | This button can also be used to enable "Automatic lock-release on receipt of call", which allows<br>automatic activation of the lock-release relay on receipt of a call originating from the external<br>entrance panel. |
|        | $\checkmark$ The function must be authorised by the installer via the MyComelit app.                                                                                                    |
|        | <ul> <li>When the door entry monitor is in standby, press C- for 5 seconds to enable/disable<br/>"Automatic lock-release on receipt of call" mode.</li> </ul>                                                            |
|        | » A confirmation tone will play.                                                                                                    |
|        | » The steadily lit LED C- indicates that the function is active.                                                                                                    |

★ To change the factory programming for the buttons, please refer to the chapter Programming on page 17.

### Side buttons

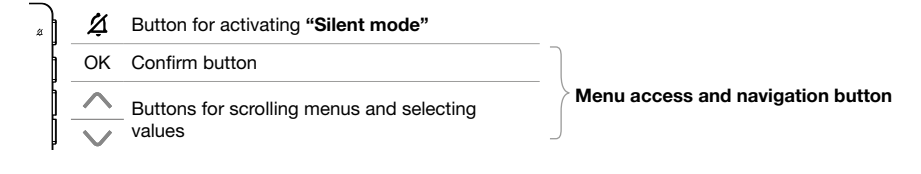

#### ACTIVATING "SILENT MODE"

- Press the button to activate/deactivate Silent mode.
- » The red LED indicates that the function is active.

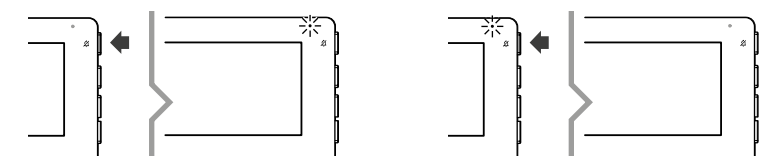

#### ACCESSING AND NAVIGATING MENUS

Press one of the buttons below to access the user menu.

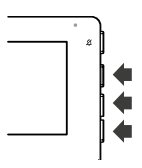

 Press A and V to scroll through the menu and/or select the values, then press the confirm button to confirm the selection.

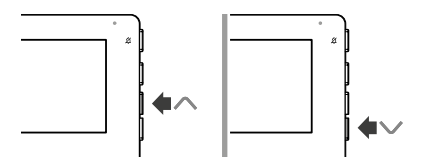

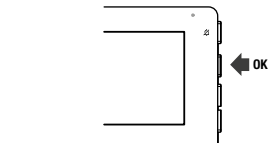

#### User menu options

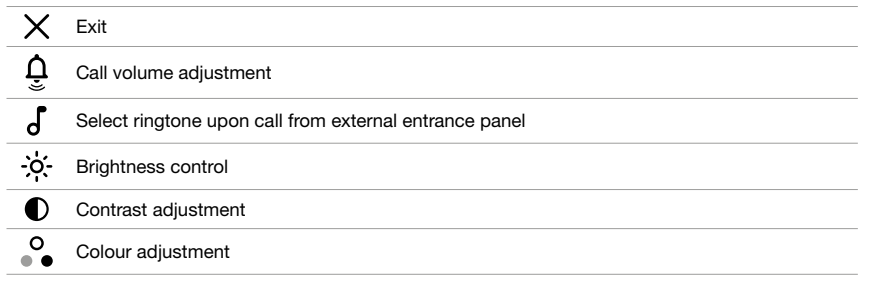

### Indicator LEDs

| с <b>-</b> | White I FD | Flashing: incoming call/communication taking place.<br>Flashing with door entry monitor in standby: "Door open" indication. |
|------------|------------|----------------------------------------------------------------------------------------------------|
|            |            | <i>Lit steadily with door entry monitor in standby:</i> "Automatic lock-release on receipt of call" mode enabled.           |
|            | Red LED    | <i>4 flashes:</i> system busy.<br><i>Lit steadily:</i> silent mode enabled                                                  |

# **Technical specifications**

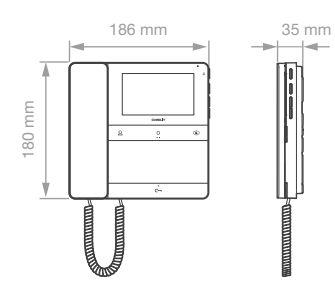

|                       | GENERAL DATA                                                   |
|-----------------------|----------------------------------------------------------------|
| Product colour        | White RAL9003                                                  |
| Surface mounting      | Yes                                                            |
| Desk base mounting    | Yes, with specific accessory                                   |
| Product weight        | 610 grams                                                      |
| Coating material type | ABS, PMMA                                                      |
|                       |                                                                |
|                       | COMPATIBLE SYSTEMS                                             |
|                       | Simplebus 2 audio/video with power supply unit art. 4888C      |
|                       | Simplebus 2 audio/video with power supply unit art. 1210/1210A |
|                       | Simplebus 2 audio/video kit with power supply unit art. 1209   |
|                       |                                                                |
|                       | DISPLAY                                                        |
| Display size          | 4.3                                                            |
| Aspect ratio          | 16:9                                                           |
| Resolution (pixels)   | 480x272                                                        |
| On-screen menu (OSD)  | Yes                                                            |
| Type of display       | TFT                                                            |
|                       |                                                                |
|                       | AUDIO SPECIFICATIONS                                           |
| Microphone            | 6 mm (ø), Omnidirectional                                      |
| Loudspeaker           | 40 mm (ø) x 5.1 mm (H), 100 Ohm, 0.25W                         |
|                       |                                                                |
|                       | ELECTRICAL SPECIFICATIONS                                      |
| Type of power supply  | Power supply via video entry bus                               |
| Power supply voltage  | 33 VDC                                                         |
| Absorption in standby | 0.02 W                                                         |
| Maximum absorption    | 6.6 W                                                          |
|                       |                                                                |
|                       | HARDWARE SPECIFICATIONS                                        |
| Type of buttons       | Mechanical                                                     |
| Terminals             | L L CFP CFP                                                    |
| Removable terminals   | Yes                                                            |
| Number of inputs      | 1                                                              |
| Backlighting colour   | White                                                          |
| Total buttons         | 4                                                              |

|                                                                                                    | SETTINGS                                                                                                    |
|----------------------------------------------------------------------------------------------------|----------------------------------------------------------------------------------------------------|
| Ringtone volume                                                                                                    | Yes                                                                                                    |
| Screen brightness                                                                                                    | Yes                                                                                                    |
| Screen contrast                                                                                                    | Yes                                                                                                    |
| Screen colour                                                                                                    | Yes                                                                                                    |
|                                                                                                    |                                                                                                    |
|                                                                                                    | ENVIRONMENTAL AND CONFORMITY SPECIFICATIONS                                                                 |
| IP protection rating                                                                                                    | IP30                                                                                                    |
| Operating temperature (°C)                                                                                                    | 5 to 40                                                                                                    |
| Operating humidity (max. RH)                                                                                                    | 25 to 75                                                                                                    |
| Environmental class                                                                                                    | I                                                                                                    |
| CE certification                                                                                                    | RoHS II - 2011/65/EU (EN IEC 63000:2018), EMC 2014/30/EU (EN 61000-6-<br>1:2007, EN 61000-6-3:2007+A1:2011) |
|                                                                                                    |                                                                                                    |
|                                                                                                    | GENERAL FEATURES                                                                                            |
| Lock-release                                                                                                    | Yes                                                                                                    |
| Self activation                                                                                                    | Yes                                                                                                    |
| Intercom calls                                                                                                    | Yes                                                                                                    |
|                                                                                                    |                                                                                                    |
| Actuator control                                                                                                    | Yes                                                                                                    |
| Actuator control Switchboard call                                                                                                    | Yes Yes                                                                                                    |
| Actuator control Switchboard call Input for floor door call                                                                                                    | Yes Yes                                                                                                    |
| Actuator control Switchboard call Input for floor door call Silent mode                                                                                                    | Yes<br>Yes<br>Yes                                                                                           |
| Actuator control<br>Switchboard call<br>Input for floor door call<br>Silent mode<br>Automatic lock-release on receipt of<br>call                                                                                                    | Yes<br>Yes<br>Yes<br>Yes                                                                                    |
| Actuator control<br>Switchboard call<br>Input for floor door call<br>Silent mode<br>Automatic lock-release on receipt of<br>call<br>Door open indication                                                                                                    | Yes<br>Yes<br>Yes<br>Yes                                                                                    |
| Actuator control<br>Switchboard call<br>Input for floor door call<br>Silent mode<br>Automatic lock-release on receipt of<br>call<br>Door open indication<br>Customisable ringtone                                                                                        | Yes<br>Yes<br>Yes<br>Yes<br>Yes<br>Yes                                                                      |
| Actuator control<br>Switchboard call<br>Input for floor door call<br>Silent mode<br>Automatic lock-release on receipt of<br>call<br>Door open indication<br>Customisable ringtone<br>Panic call                                                                          | Yes<br>Yes<br>Yes<br>Yes<br>Yes<br>Yes<br>Yes                                                               |
| Actuator control<br>Switchboard call<br>Input for floor door call<br>Silent mode<br>Automatic lock-release on receipt of<br>call<br>Door open indication<br>Customisable ringtone<br>Panic call<br>Selective intercom call                                               | Yes<br>Yes<br>Yes<br>Yes<br>Yes<br>Yes<br>Yes                                                               |
| Actuator control<br>Switchboard call<br>Input for floor door call<br>Silent mode<br>Automatic lock-release on receipt of<br>call<br>Door open indication<br>Customisable ringtone<br>Panic call<br>Selective intercom call<br>Visual indications                         | Yes<br>Yes<br>Yes<br>Yes<br>Yes<br>Yes<br>Yes<br>Yes<br>Yes                                                 |
| Actuator control<br>Switchboard call<br>Input for floor door call<br>Silent mode<br>Automatic lock-release on receipt of<br>call<br>Door open indication<br>Customisable ringtone<br>Panic call<br>Selective intercom call<br>Visual indications<br>Acoustic indications | Yes<br>Yes<br>Yes<br>Yes<br>Yes<br>Yes<br>Yes<br>Yes<br>Yes<br>Yes                                          |

# Programming the user code

A user code must be assigned to the door entry monitor. The user code can be programmed via the MyComelit app or using the dip-switches.

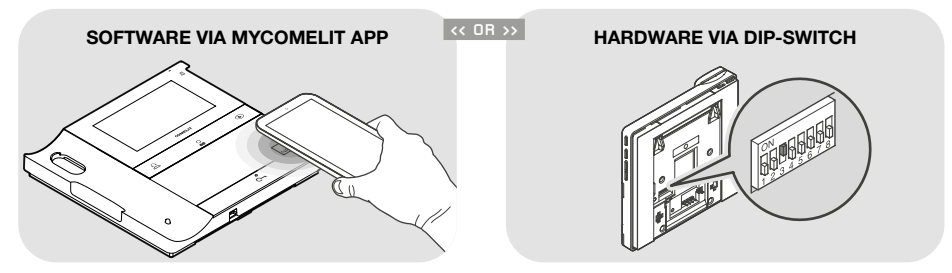

#### Programming the user code via the MyComelit app

The door entry monitor has an NFC connection which means it can be programmed quickly and easily **via the MyComelit app**, available to download free of charge.

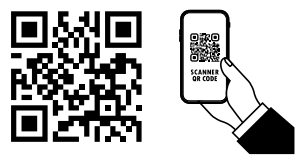

Programming can even take place while the door entry monitor is off, and without removing the device from its packaging! The user code for several door entry monitors can be programmed in sequence!

All dip-switches must be set to OFF (factory programming) and should remain OFF even during normal operation.

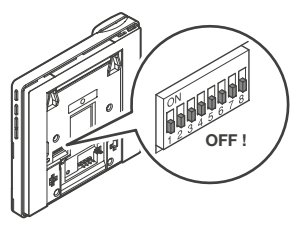

- 1. Open the MyComelit app and log in (or create a new account if it is the first time you have accessed it).
- 2. Select "PEOPLE DOOR ENTRY MONITOR SETUP".

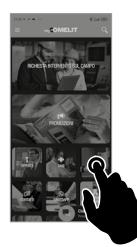

3. Enter the desired user code and press "WRITE".

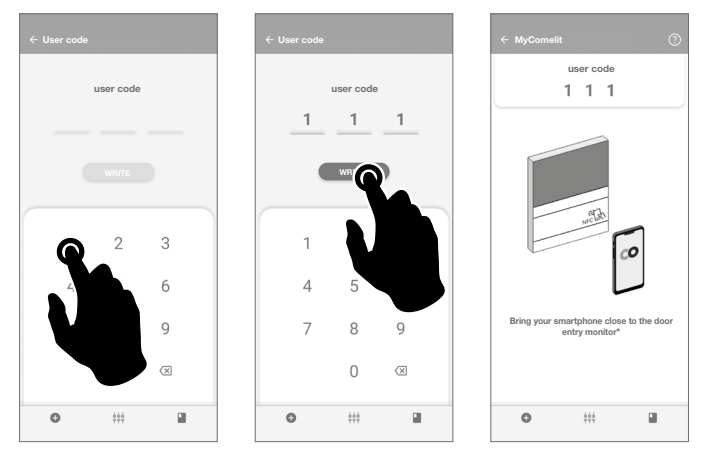

- Bring your smartphone close to the NFC detection area of the door entry monitor (identified by its label) and make a circular motion until you feel it vibrate.
   The vibration indicates that writing is taking place. Hold your smartphone in place until the procedure is complete.
  - » A tick indicates that writing was successful.

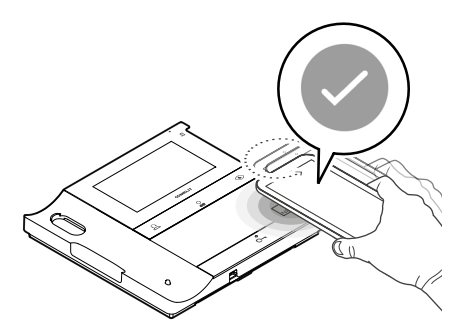

5.A Press "END" to end the user code programming procedure on the door entry monitor.

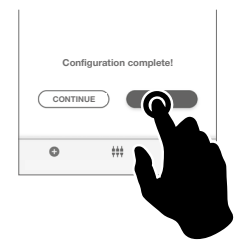

OR if you want to program the user codes for other door entry monitors in sequence:

5.B Press "CONTINUE".

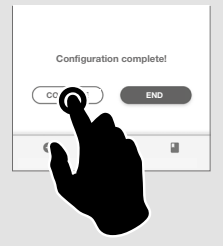

6.B Select the desired increment interval.

|                      | ← MyComelit | 0         |
|----------------------|-------------|-----------|
| Select an increment* | user code   | user code |
| +0 +2 +n             | 1 1 2       | 1 1 2     |

7.B Bring your smartphone close to the NFC detection area of the new door entry monitor (identified by its label) and make a circular motion until you feel it vibrate.
 The vibration indicates that writing is taking place. Hold your smartphone in place until the procedure is complete.

» A tick indicates that writing was successful.

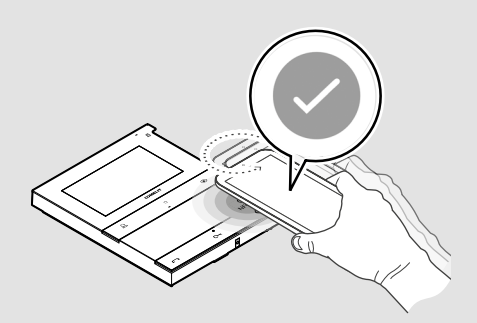

8.B Repeat step 7.B for each door entry monitor on which you want to program the user code.

### Programming the user code using the dip-switches

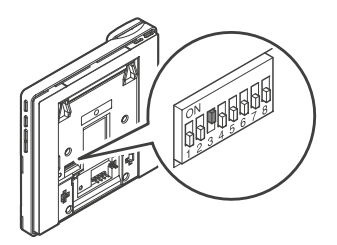

Set the DIP-switches to ON to program a user code on the door entry monitor, as per <u>Table of</u> user codes.

Example: code 4.

#### TABLE OF USER CODES

| code | DIP ON  |    |           |    |             |     |             |     |               |     |             |     |               |      |               |
|------|---------|----|-----------|----|-------------|-----|-------------|-----|---------------|-----|-------------|-----|---------------|------|---------------|
| 1    | 1       | 31 | 1,2,3,4,5 | 61 | 1,3,4,5,6   | 91  | 1,2,4,5,7   | 121 | 1,4,5,6,7     | 151 | 1,2,3,5,8   | 181 | 1,3,5,6,8     | 211  | 1,2,5,7,8     |
| 2    | 2       | 32 | 6         | 62 | 2,3,4,5,6   | 92  | 3,4,5,7     | 122 | 2,4,5,6,7     | 152 | 4,5,8       | 182 | 2,3,5,6,8     | 212  | 3,5,7,8       |
| 3    | 1,2     | 33 | 1,6       | 63 | 1,2,3,4,5,6 | 93  | 1,3,4,5,7   | 123 | 1,2,4,5,6,7   | 153 | 1,4,5,8     | 183 | 1,2,3,5,6,8   | 213  | 1,3,5,7,8     |
| 4    | 3       | 34 | 2,6       | 64 | 7           | 94  | 2,3,4,5,7   | 124 | 3,4,5,6,7     | 154 | 2,4,5,8     | 184 | 4,5,6,8       | 214  | 2,3,5,7,8     |
| 5    | 1,3     | 35 | 1,2,6     | 65 | 1,7         | 95  | 1,2,3,4,5,7 | 125 | 1,3,4,5,6,7   | 155 | 1,2,4,5,8   | 185 | 1,4,5,6,8     | 215  | 1,2,3,5,7,8   |
| 6    | 2,3     | 36 | 3,6       | 66 | 2,7         | 96  | 6,7         | 126 | 2,3,4,5,6,7   | 156 | 3,4,5,8     | 186 | 2,4,5,6,8     | 216  | 4,5,7,8       |
| 7    | 1,2,3   | 37 | 1,3,6     | 67 | 1,2,7       | 97  | 1,6,7       | 127 | 1,2,3,4,5,6,7 | 157 | 1,3,4,5,8   | 187 | 1,2,4,5,6,8   | 217  | 1,4,5,7,8     |
| 8    | 4       | 38 | 2,3,6     | 68 | 3,7         | 98  | 2,6,7       | 128 | 8             | 158 | 2,3,4,5,8   | 188 | 3,4,5,6,8     | 218  | 2,4,5,7,8     |
| 9    | 1,4     | 39 | 1,2,3,6   | 69 | 1,3,7       | 99  | 1,2,6,7     | 129 | 1,8           | 159 | 1,2,3,4,5,8 | 189 | 1,3,4,5,6,8   | 219  | 1,2,4,5,7,8   |
| 10   | 2,4     | 40 | 4,6       | 70 | 2,3,7       | 100 | 3,6,7       | 130 | 2,8           | 160 | 6,8         | 190 | 2,3,4,5,6,8   | 220  | 3,4,5,7,8     |
| 11   | 1,2,4   | 41 | 1,4,6     | 71 | 1,2,3,7     | 101 | 1,3,6,7     | 131 | 1,2,8         | 161 | 1,6,8       | 191 | 1,2,3,4,5,6,8 | 221  | 1,3,4,5,7,8   |
| 12   | 3,4     | 42 | 2,4,6     | 72 | 4,7         | 102 | 2,3,6,7     | 132 | 3,8           | 162 | 2,6,8       | 192 | 7,8           | 222  | 2,3,4,5,7,8   |
| 13   | 1,3,4   | 43 | 1,2,4,6   | 73 | 1,4,7       | 103 | 1,2,3,6,7   | 133 | 1,3,8         | 163 | 1,2,6,8     | 193 | 1,7,8         | 223  | 1,2,3,4,5,7,8 |
| 14   | 2,3,4   | 44 | 3,4,6     | 74 | 2,4,7       | 104 | 4,6,7       | 134 | 2,3,8         | 164 | 3,6,8       | 194 | 2,7,8         | 224  | 6,7,8         |
| 15   | 1,2,3,4 | 45 | 1,3,4,6   | 75 | 1,2,4,7     | 105 | 1,4,6,7     | 135 | 1,2,3,8       | 165 | 1,3,6,8     | 195 | 1,2,7,8       | 225  | 1,6,7,8       |
| 16   | 5       | 46 | 2,3,4,6   | 76 | 3,4,7       | 106 | 2,4,6,7     | 136 | 4,8           | 166 | 2,3,6,8     | 196 | 3,7,8         | 226  | 2,6,7,8       |
| 17   | 1,5     | 47 | 1,2,3,4,6 | 77 | 1,3,4,7     | 107 | 1,2,4,6,7   | 137 | 1,4,8         | 167 | 1,2,3,6,8   | 197 | 1,3,7,8       | 227  | 1,2,6,7,8     |
| 18   | 2,5     | 48 | 5,6       | 78 | 2,3,4,7     | 108 | 3,4,6,7     | 138 | 2,4,8         | 168 | 4,6,8       | 198 | 2,3,7,8       | 228  | 3,6,7,8       |
| 19   | 1,2,5   | 49 | 1,5,6     | 79 | 1,2,3,4,7   | 109 | 1,3,4,6,7   | 139 | 1,2,4,8       | 169 | 1,4,6,8     | 199 | 1,2,3,7,8     | 229  | 1,3,6,7,8     |
| 20   | 3,5     | 50 | 2,5,6     | 80 | 5,7         | 110 | 2,3,4,6,7   | 140 | 3,4,8         | 170 | 2,4,6,8     | 200 | 4,7,8         | 230  | 2,3,6,7,8     |
| 21   | 1,3,5   | 51 | 1,2,5,6   | 81 | 1,5,7       | 111 | 1,2,3,4,6,7 | 141 | 1,3,4,8       | 171 | 1,2,4,6,8   | 201 | 1,4,7,8       | 231  | 1,2,3,6,7,8   |
| 22   | 2,3,5   | 52 | 3,5,6     | 82 | 2,5,7       | 112 | 5,6,7       | 142 | 2,3,4,8       | 172 | 3,4,6,8     | 202 | 2,4,7,8       | 232  | 4,6,7,8       |
| 23   | 1,2,3,5 | 53 | 1,3,5,6   | 83 | 1,2,5,7     | 113 | 1,5,6,7     | 143 | 1,2,3,4,8     | 173 | 1,3,4,6,8   | 203 | 1,2,4,7,8     | 233  | 1,4,6,7,8     |
| 24   | 4,5     | 54 | 2,3,5,6   | 84 | 3,5,7       | 114 | 2,5,6,7     | 144 | 5,8           | 174 | 2,3,4,6,8   | 204 | 3,4,7,8       | 234  | 2,4,6,7,8     |
| 25   | 1,4,5   | 55 | 1,2,3,5,6 | 85 | 1,3,5,7     | 115 | 1,2,5,6,7   | 145 | 1,5,8         | 175 | 1,2,3,4,6,8 | 205 | 1,3,4,7,8     | 235  | 1,2,4,6,7,8   |
| 26   | 2,4,5   | 56 | 4,5,6     | 86 | 2,3,5,7     | 116 | 3,5,6,7     | 146 | 2,5,8         | 176 | 5,6,8       | 206 | 2,3,4,7,8     | 236  | 3,4,6,7,8     |
| 27   | 1,2,4,5 | 57 | 1,4,5,6   | 87 | 1,2,3,5,7   | 117 | 1,3,5,6,7   | 147 | 1,2,5,8       | 177 | 1,5,6,8     | 207 | 1,2,3,4,7,8   | 237  | 1,3,4,6,7,8   |
| 28   | 3,4,5   | 58 | 2,4,5,6   | 88 | 4,5,7       | 118 | 2,3,5,6,7   | 148 | 3,5,8         | 178 | 2,5,6,8     | 208 | 5,7,8         | 238  | 2,3,4,6,7,8   |
| 29   | 1,3,4,5 | 59 | 1,2,4,5,6 | 89 | 1,4,5,7     | 119 | 1,2,3,5,6,7 | 149 | 1,3,5,8       | 179 | 1,2,5,6,8   | 209 | 1,5,7,8       | 239  | 1,2,3,4,6,7,8 |
| 30   | 2,3,4,5 | 60 | 3,4,5,6   | 90 | 2,4,5,7     | 120 | 4,5,6,7     | 150 | 2,3,5,8       | 180 | 3,5,6,8     | 210 | 2,5,7,8       | 240* | 5,6,7,8       |

\* Code 240 is reserved for the porter switchboard.

# Installation

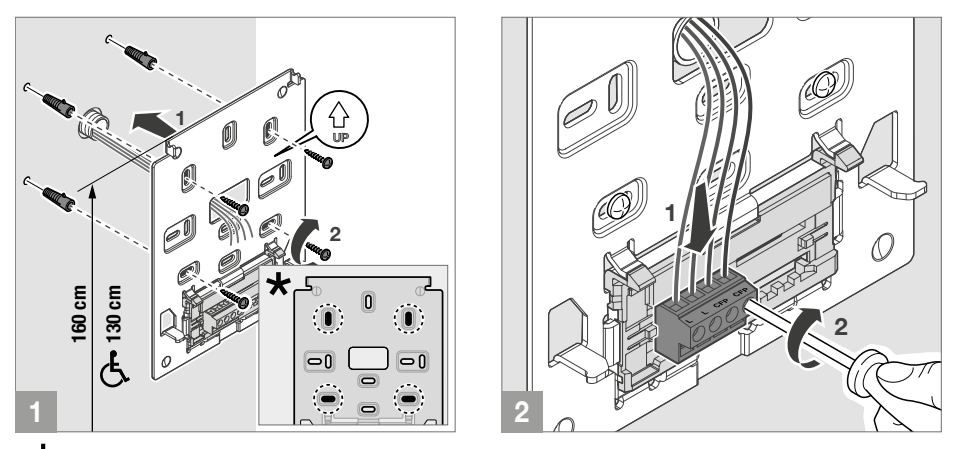

 $\star$  Fixing points for use when installing in compatible boxes

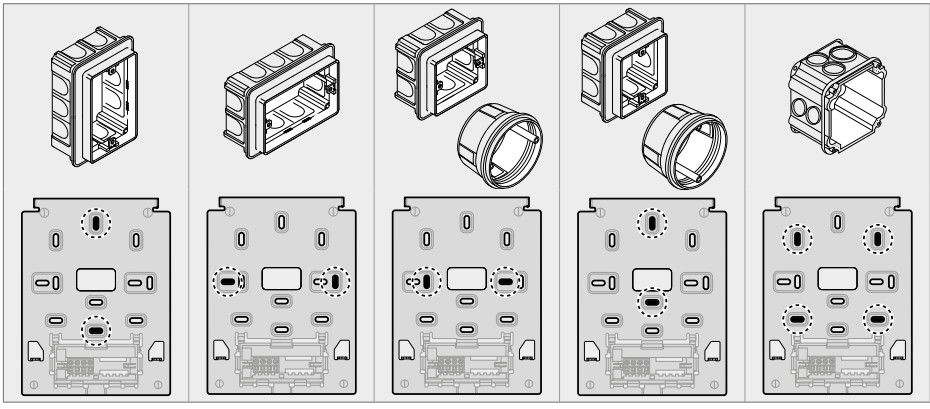

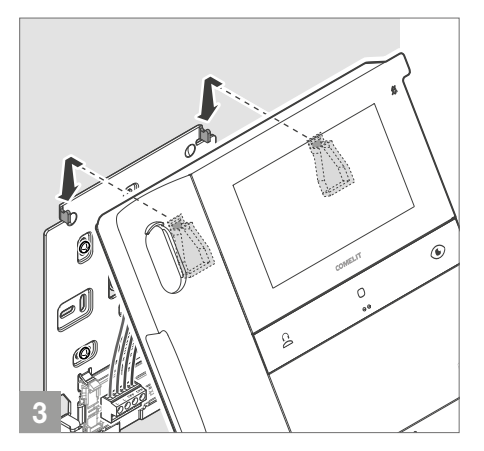

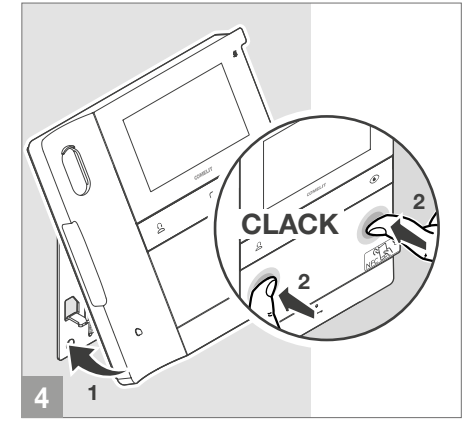

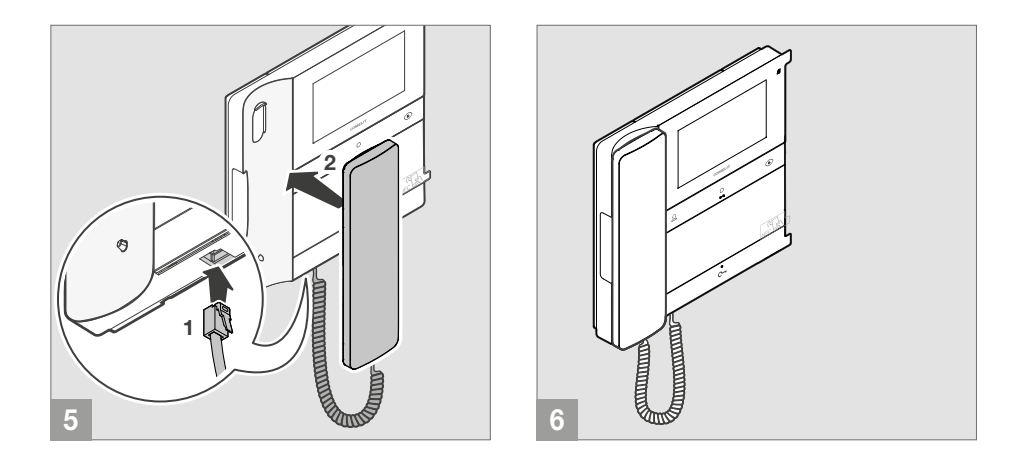

### Disassembling the door entry monitor

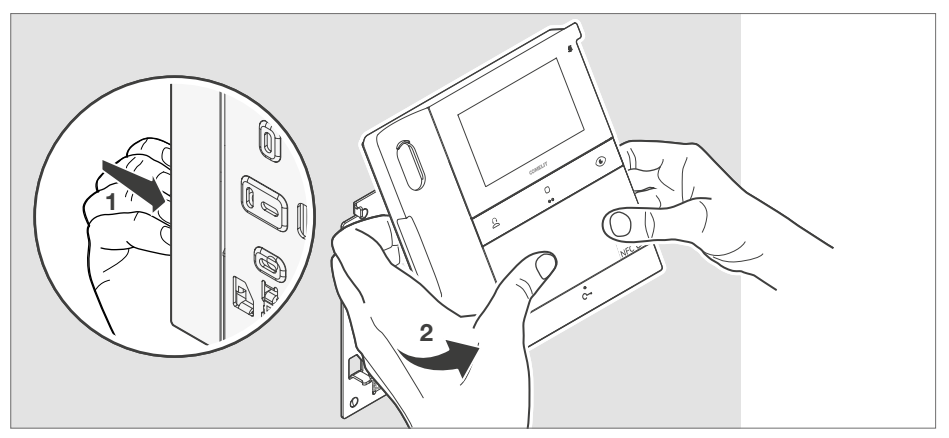

### Removing and fitting the connection terminals

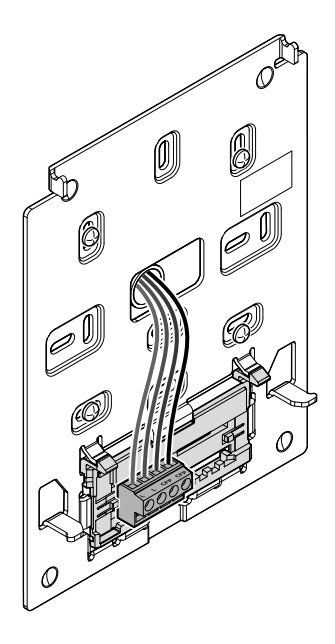

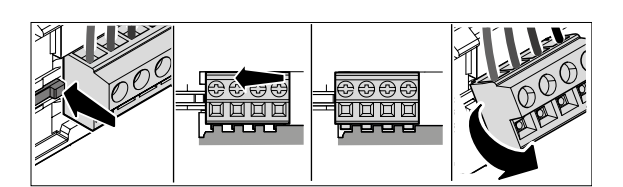

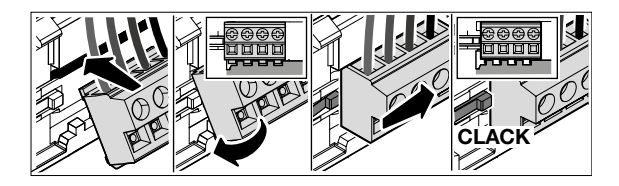

# Connections

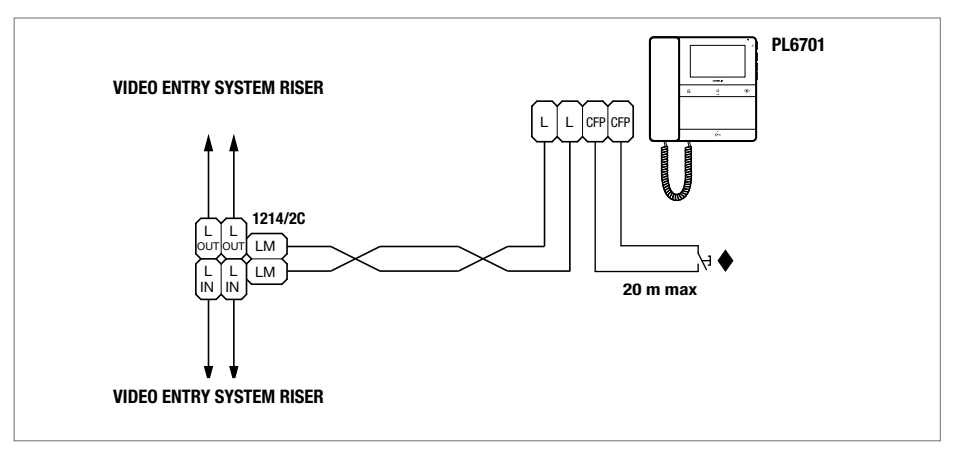

#### CFP floor door call input

Where multiple door-entry phones or door entry monitors have the same user code, connect the CFP button on one only; all the devices will ring simultaneously.

# Programming

The programmable buttons are supplied factory programmed with the following functions:

| Ê                            | 0                | ۲               | <u>~</u>     |
|------------------------------|------------------|-----------------|--------------|
| [ccs]                        | [ACTG]           | [AI]            | [AP]         |
| Standard call to switchboard | Generic actuator | Self activation | Lock-release |

The programming of these buttons can be customised:

- Using the MyComelit app via a smartphone
- Using the installer menu on the door entry monitor

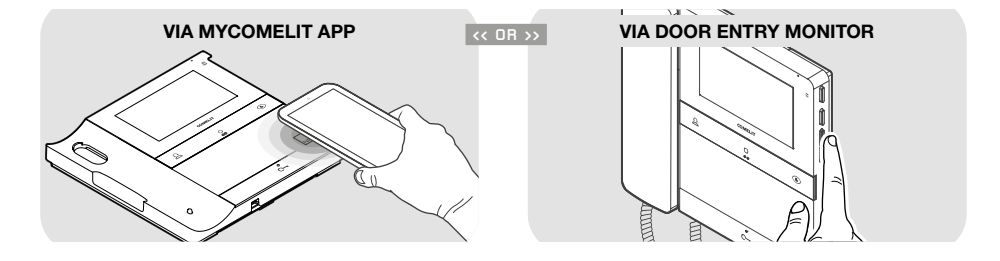

#### TABLE OF AVAILABLE FUNCTIONS

| [AI]    | Self activation                        | Real-time viewing of the images from the outdoor entrance panel camera                                               |
|---------|----------------------------------------|----------------------------------------------------------------------------------------------------|
| [ACTG]  | Generic actuator                       | Activation of a generic actuator (art. 1256)                                                                         |
| [ACT]   | Actuator with code                     | Activation of an actuator with code (art. 1256)                                                                      |
| [CCP]   | Call to main switchboard               | Call to main porter switchboard                                                                                      |
| [ccs]   | Standard call to switchboard           | Call to porter switchboard                                                                                           |
| [INT-I] | Intercom call to the same<br>apartment | Intercom call to the same apartment                                                                                  |
| [INT-E] | Intercom call to another<br>apartment  | Intercom call to another apartment<br>You must program the [ADDRESS] user code for the<br>apartment you want to call |
| [CAMG]  | Generic remote camera                  | Viewing of the images from the cameras connected to module art. 1259C or 1409 (generic actuator mode)                |
| [CAM]   | Remote camera with code                | Viewing of the images from the cameras connected to module art. 1259C or 1409 (actuator with code mode)              |
| [PAN]   | Panic call                             | Priority call to porter switchboard                                                                                  |
| [AP]    | Lock-release                           | Door lock activation                                                                                                 |
| [NULL]  | No function                            |                                                                                                    |

### Programming via installer menu

The function associated with the buttons can be changed via the installer menu.

1. Press one of the buttons below to access the user menu.

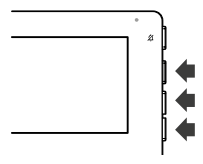

2. Press  $\wedge$  and  $\vee$  for 5 sec to access the installer menu.

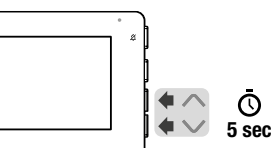

» A confirmation tone will sound and the following screen will appear

| VER: v1.0.0 |          | ADDRESS: | 001      |
|-------------|----------|----------|----------|
|             | FUNCTION | ADDRESS  | пк       |
| BUTTON 1    | CCS      |          | U.       |
| BUTTON 2    | ACTG     |          |          |
| BUTTON 3    | AI       |          |          |
| BUTTON 4    | AP       |          | <b>1</b> |
| EXIT        |          |          | •        |

- Press OK to confirm the selection.
   Press ▲ and ▼ to select the buttons, the functions and the addresses you want to program.
   When the element is selected, the text will turn green.
- 4. To exit the installer menu, select EXIT or wait for 2 minutes (time-out period) without doing anything.

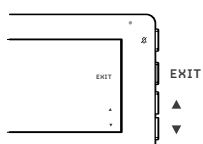

#### Description of the programming page

| VER      | Firmware version                    |  |  |  |  |
|----------|-------------------------------------|--|--|--|--|
| ADDRESS  | Programmed user code                |  |  |  |  |
| BUTTON 1 | Button                              |  |  |  |  |
| BUTTON 2 | Button O                            |  |  |  |  |
| BUTTON 3 | Button 💽                            |  |  |  |  |
| BUTTON 4 | Button C                            |  |  |  |  |
| FUNCTION | Function associated with the button |  |  |  |  |
| ADDRESS  | Code required for some functions    |  |  |  |  |
| EXIT     | Exit programming                    |  |  |  |  |

### EXAMPLE: PROGRAMMING THE INTERCOM FUNCTION ON THE $\bigcap$ BUTTON

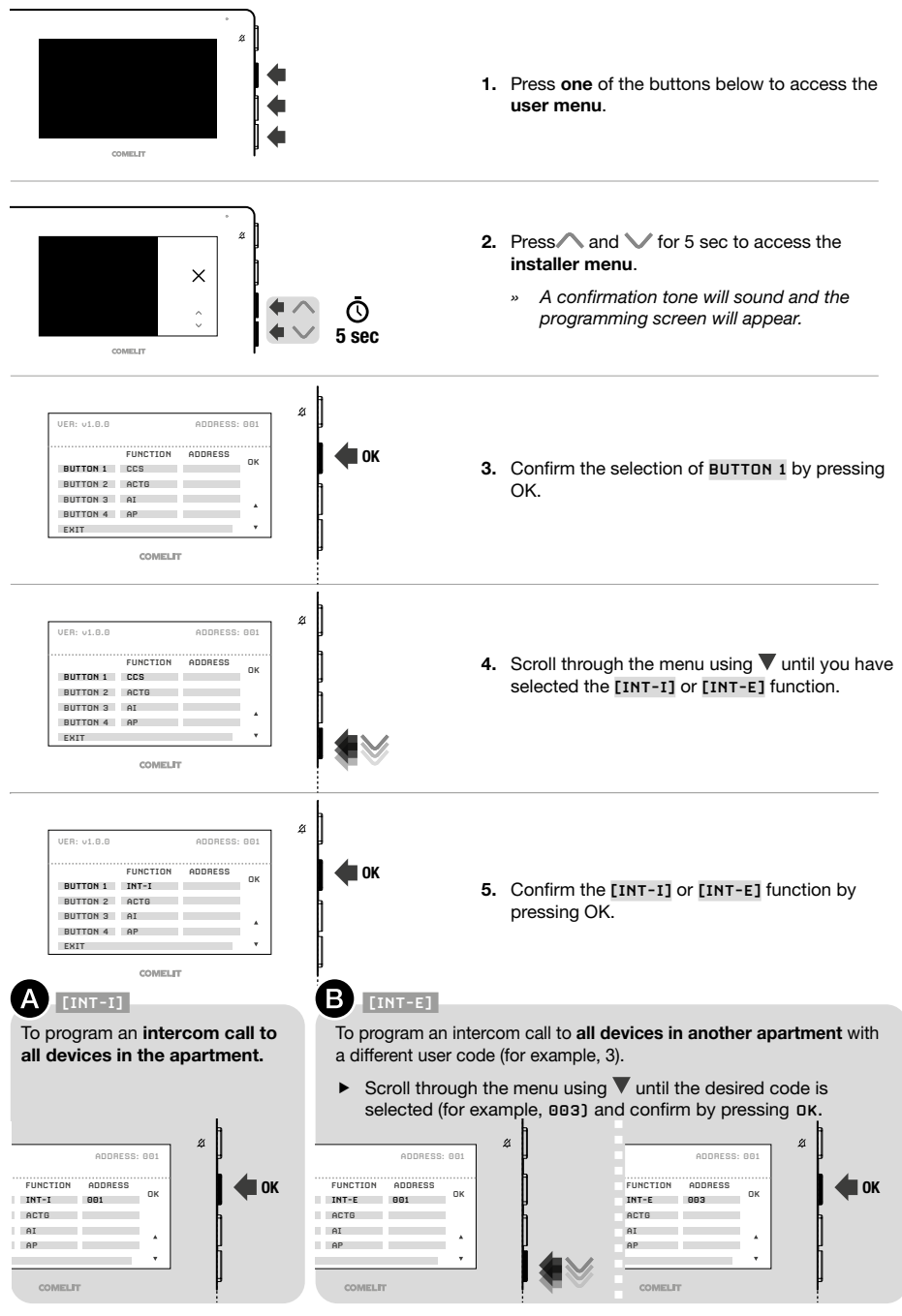

### Programming via MyComelit app

 $\sqrt{}$  Update the MyComelit App to the latest available version.

The MyComelit app can be used to program the door entry monitor quickly and easily, even while it is switched off.

The MyComelit app makes it possible to:

- Read all door entry monitor programming.
- Edit and rewrite the programming.
- Create programming offline, save it to your smartphone and then write it on the door entry monitor later.
- Create and save your favourite programming to your smartphone.
- Increase the user code by a configurable value to allow the programming of door entry monitors in sequence.
- Copy the programming of one door entry monitor to another door entry monitor.
- Share the door entry monitor programming with other users (via WhatsApp, etc.) to facilitate technical support.
- ...

In addition to these functions, the MyComelit app can also be used for the following functions:

- To program the user code (only if it has not been programmed using the DIP-switches, see <u>Programming</u> the user code via the MyComelit app on page 9).
- To program the functions to be associated with the buttons.
- To program the door entry monitor as main/secondary (see <u>Main and Secondary Door Entry Monitor on page 21</u>).
- To change the ringtones for:
  - Call from external entrance panel.
  - Floor door call (CFP).
  - Call from switchboard.
  - Intercom call.
  - Call with range.
- To change the functions associated with the CFP input (see <u>Functions ASSOCIATED with the CFP input on page 22</u>).
- To program the following functions:
  - Intercom (see Intercom on page 21).
  - Selective intercom (see Selective intercom on page 21).
  - Selective group intercom (see Selective group intercom on page 22).
- Authorise the user to use the "Door opening on call" function (see Door opening on call on page 5).
- To program the minimum and maximum call codes for the call range function (see <u>Call range on page 22</u>).
- To disable the user and/or installer menu on the door entry monitor.
- Disable the "Silent mode" button or select the ringtones to silence.
- To restore the door entry monitor to its factory programming.

#### MAIN AND SECONDARY DOOR ENTRY MONITOR

In systems with power supply unit art. **1210/1210A**, one main door entry monitor and 3 secondary door entry monitors can be programmed for each apartment.

In systems with power supply unit art. **4888C**, 2 main door entry monitors and 2 secondary door entry monitors can be programmed for each apartment.

On receipt of a call from the entrance panel:

- » All door entry monitors ring.
- » The image from the entrance panel appears automatically on the main door entry monitor. Any other secondary door entry monitors in the same family unit will remain off.
- » Video can be requested on the secondary door entry monitor(s) (without answering the call) by pressing the button programmed for self activation (factory set as button ) or by lifting the handset to start communicating with the caller.

#### INTERCOM FUNCTION

Various types of intercom call can be programmed:

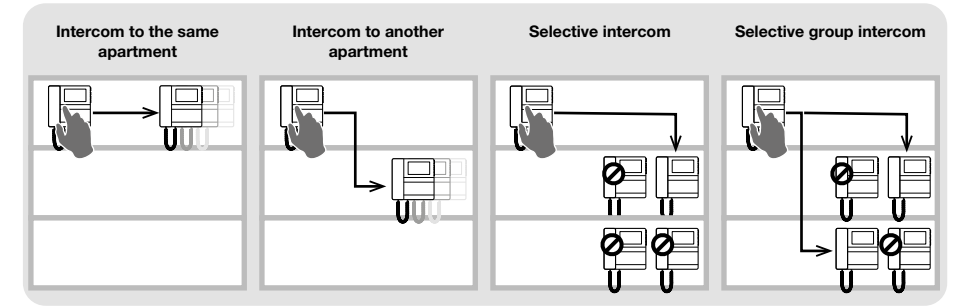

#### INTERCOM

#### Intercom call to the same apartment

- On the desired button, program the intercom call [INT-I] to call ALL door entry monitors in the same apartment.
- · Intercom call to another apartment
  - On the desired button, program the intercom call [INT-E] to the user code [ADDRESS] for the apartment you want to call, to call ALL door entry monitors in that apartment.

#### SELECTIVE INTERCOM

#### Selective intercom

This is an intercom call to a single door entry monitor in the same apartment or another apartment identified by a dedicated intercom code, different from the user code. ONLY that door entry monitor will be called. The intercom code can be programmed from 1 to 8. The same intercom code can be associated with up to 3 door entry monitors.

# NOTE: if even a single user programs this function, the intercom code must be programmed on all door entry monitors on the riser, even if they do not use the function!

- 1. Program the intercom code on the door entry monitor you want to call.
- 2. On the desired button, program the "selective intercom" function for the intercom code of the door entry monitor you want to call.

#### • Selective group intercom

This is an intercom call to groups of several door entry monitors in the same apartment or another apartment identified by a dedicated intercom code, different from the user code. The door entry monitor button can be programmed with up to 3 different intercom codes to which the call will be made at once. The maximum number of door entry monitors which can ring simultaneously nevertheless remains 3.

- 1. Program the intercom code on the door entry monitors you want to call.
- 2. On the desired button, program the "selective group intercom" function for the intercom codes of the door entry monitors you want to call.

#### NOTE:

#### intercom and selective intercom CANNOT be programmed in the same system!

#### FUNCTIONS ASSOCIATED WITH THE CFP INPUT

In addition to the floor door call, other functions can be associated with the CFP input (CFP and CFP terminals):

- · Control of a generic actuator or with a code.
- Panic call (priority call to porter switchboard).
- · Remote control of lock-release command.

#### CALL RANGE

The door entry monitor can be programmed to receive calls originating from the outdoor entrance panel and direct calls, to both your own user code and an interval (range) of user codes.

#### Example:

 $\sim 0$ 

If the door entry monitor is programmed with user code "1" and the range of user codes from 5 to 7 is also programmed, when the function is enabled it will receive both direct calls to user code "1" and direct calls to user codes 5, 6 and 7.

# $\sqrt{}$ The user can only activate/deactivate the range of user codes if they have been authorised to do so by the installer, via the MyComelit app.

#### Range activation:

- Press and hold buttons C- and O together for 5 seconds.
  - » The text "ON" appears on the door entry monitor display for 3 seconds.
  - » The 4 LED flashes to indicate that the function is active.

#### **Range deactivation:**

- Press and hold buttons C- and O together for 5 seconds.
  - » The text "OFF" appears on the door entry monitor display for 3 seconds.
  - » The 🛱 LED switches off.

# **Expansion diagrams**

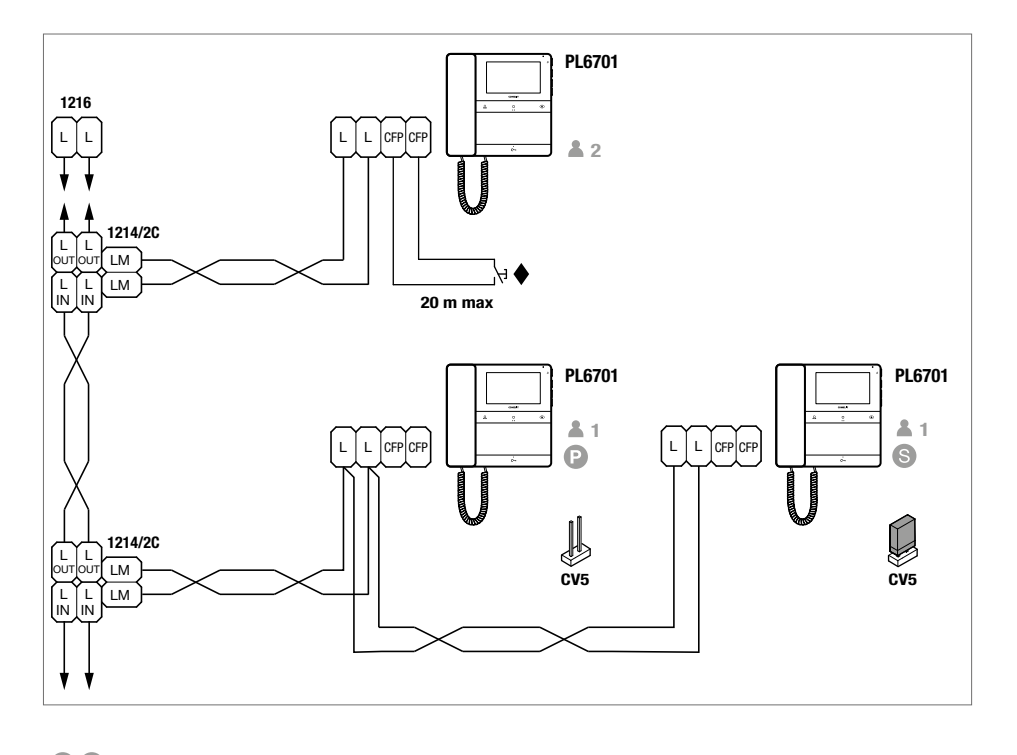

S In systems with power supply unit art. 1210 or 1210A, a maximum of 1 main door entry monitor (P) and 3 secondary door entry monitors (S) can be programmed for each apartment. In systems with power supply unit art. 4888C, 2 main door entry monitors (P) and 2 secondary door entry monitors (S) can be programmed for each apartment.

To program the door entry monitor as secondary, use the MyComelit app via NFC.

#### CFP floor door call input.

Where multiple door-entry phones or door entry monitors have the same user code, connect the CFP button on one only; all the devices will ring simultaneously.

# Wiring diagrams

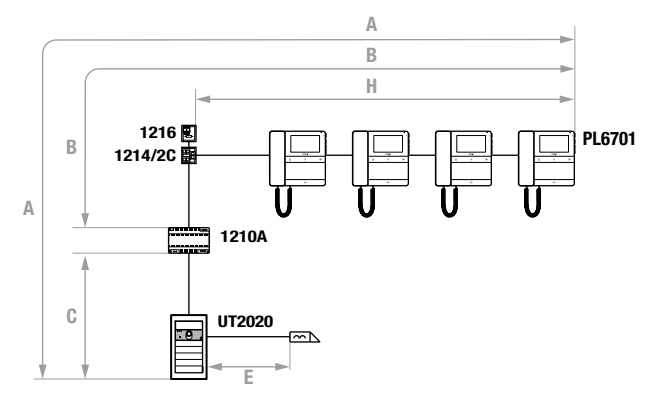

### System with power supply unit art. 1210/1210A and operating distances

| A MAX                      | B MAX                                                                                                    | C MAX                                                                                                    | E MAX                                                                                                    | H MAX                                                                                                    | Art. 1216                                                                                                    |
|----------------------------|----------------------------------------------------------------------------------------------------|----------------------------------------------------------------------------------------------------|----------------------------------------------------------------------------------------------------|----------------------------------------------------------------------------------------------------|----------------------------------------------------------------------------------------------------|
| <b>260 m</b><br>(850 feet) | <b>130 m</b><br>(425 feet)                                                                                                    | <b>130 m</b><br>(425 feet)                                                                                                    |                                                                                                    | <b>50 m</b><br>(164 feet)                                                                                                    |                                                                                                    |
| <b>80 m</b><br>(260 feet)  | <b>40 m</b><br>(130 feet)                                                                                                    | <b>40 m</b><br>(130 feet)                                                                                                    |                                                                                                    | <b>30 m</b><br>(98 feet)                                                                                                    |                                                                                                    |
| <b>100 m</b><br>(328 feet) | <b>50 m</b><br>(164 feet)                                                                                                    | <b>50 m</b><br>(164 feet)                                                                                                    |                                                                                                    | <b>30 m</b><br>(98 feet)                                                                                                    | SEL1<br>C1                                                                                                    |
| <b>140 m</b><br>(460 feet) | <b>70 m</b><br>(230 feet)                                                                                                    | <b>70 m</b><br>(230 feet)                                                                                                    |                                                                                                    | <b>30 m</b><br>(98 feet)                                                                                                    | SEL1<br>C1                                                                                                    |
| <b>200 m</b><br>(656 feet) | <b>100 m</b><br>(328 feet)                                                                                                    | <b>100 m</b><br>(328 feet)                                                                                                    | <b>30 m</b><br>(98 feet)                                                                                                    | <b>40 m</b><br>(130 feet)                                                                                                    |                                                                                                    |
| <b>80 m</b><br>(260 feet)  | <b>40 m</b><br>(130 feet)                                                                                                    | <b>40 m</b><br>(130 feet)                                                                                                    | <b>50 m</b><br>(164 feet)                                                                                                    | <b>30 m</b><br>(98 feet)                                                                                                    |                                                                                                    |
| <b>260 m</b><br>(850 feet) | <b>130 m</b><br>(425 feet)                                                                                                    | <b>130 m</b><br>(425 feet)                                                                                                    |                                                                                                    | <b>50 m</b><br>(164 feet)                                                                                                    |                                                                                                    |
|                            | A MAX<br>260 m<br>(850 feet)<br>80 m<br>(260 feet)<br>100 m<br>(328 feet)<br>140 m<br>(460 feet)<br>200 m<br>(656 feet)<br>80 m<br>(260 feet)<br>260 m<br>(850 feet) | A MAX         B MAX           260 m         130 m           (850 feet)         (425 feet)           80 m         (130 feet)           (260 feet)         (130 feet)           100 m         50 m           (328 feet)         (164 feet)           140 m         70 m           (460 feet)         (328 feet)           200 m         (328 feet)           (656 feet)         100 m           (260 feet)         100 m           (260 feet)         130 m           (260 feet)         40 m           (260 feet)         (130 feet) | A MAX         B MAX         C MAX           260 m         130 m         130 m           (850 feet)         (425 feet)         (425 feet)           80 m         40 m         (425 feet)           (260 feet)         (130 feet)         (130 feet)           100 m         50 m         (130 feet)           (260 feet)         (164 feet)         (164 feet)           140 m         70 m         (230 feet)           (460 feet)         (230 feet)         (230 feet)           200 m         (328 feet)         (328 feet)           (656 feet)         (328 feet)         (328 feet)           80 m         40 m         (130 feet)           (260 feet)         (130 feet)         (130 feet)           80 m         (425 feet)         (425 feet) | A MAX         B MAX         C MAX         E MAX           260 m         130 m         130 | A MAX         B MAX         C MAX         E MAX         H MAX           260 m<br>(850 feet)         130 m<br>(425 feet)         130 m<br>(425 feet)         50 m<br>(164 feet)         50 m<br>(164 feet)           80 m<br>(260 feet)         40 m<br>(130 feet)         40 m<br>(130 feet)         40 m<br>(98 feet)         30 m<br>(98 feet)           100 m<br>(328 feet)         50 m<br>(164 feet)         50 m<br>(164 feet)         30 m<br>(98 feet)         30 m<br>(98 feet)           140 m<br>(460 feet)         70 m<br>(230 feet)         70 m<br>(230 feet)         30 m<br>(98 feet)         40 m<br>(130 feet)           200 m<br>(656 feet)         100 m<br>(328 feet)         100 m<br>(328 feet)         30 m<br>(98 feet)         40 m<br>(98 feet)           80 m<br>(260 feet)         40 m<br>(130 feet)         100 m<br>(130 feet)         50 m<br>(164 feet)         30 m<br>(98 feet)           80 m<br>(260 feet)         130 m<br>(425 feet)         130 m<br>(425 feet)         50 m<br>(164 feet)         50 m |

# UTP cable with multi-cable connection: FOLLOW THE COLOURS SHOWN IN THE DIAGRAM!

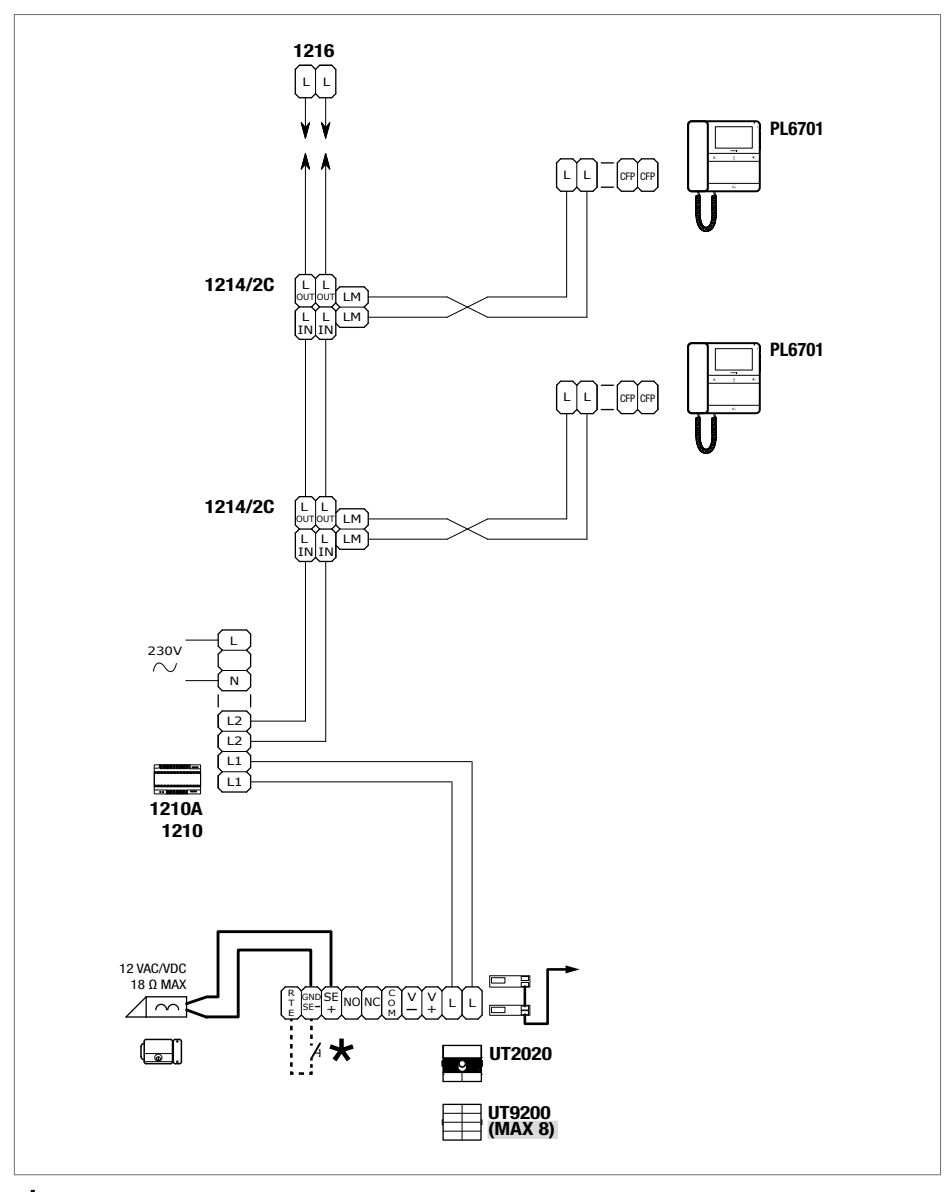

\* 20 m max. Local door-opener button.

#### DIGITAL ENTRANCE PANEL VARIANT WITH TOUCH-SCREEN MODULE ART. UT9270

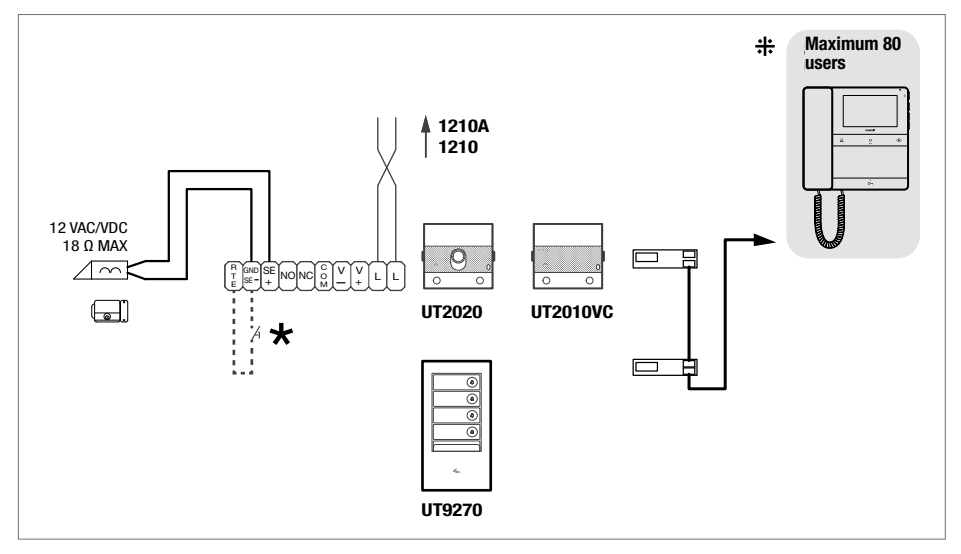

\* Max 20 m. Local door-opener button.

+++ For systems with over 80 users, provide an additional power supply.

#### VARIANT WITH SEPARATE POWER SUPPLY

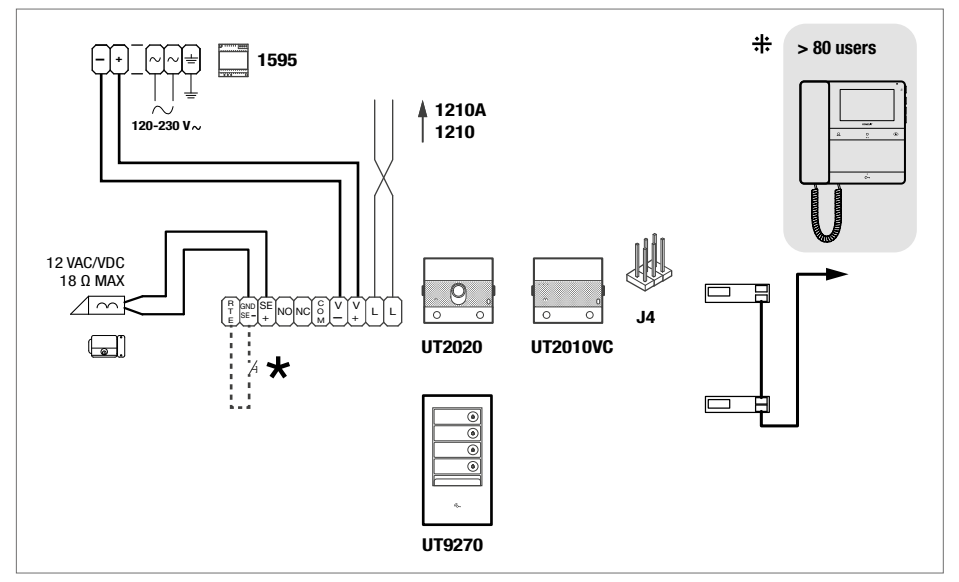

\* Max 20 m. Local door-opener button.

+++ For systems with over 80 users, provide an additional power supply.

### System with power supply unit art. 4888C and operating distances

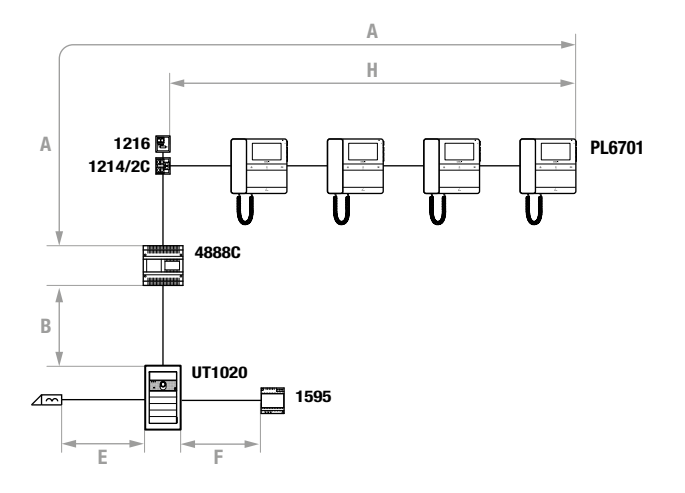

|                                                               | A MAX                      | B MAX                      | E MAX                     | F MAX                      | H MAX                      | Art.1216         |
|---------------------------------------------------------------|----------------------------|----------------------------|---------------------------|----------------------------|----------------------------|------------------|
| Comelit Art. 4577/4579 1 mm <sup>2</sup><br>(Ø 1.2 mm AWG 17) | <b>200 m</b><br>(650 feet) | <b>200 m</b><br>(650 feet) |                           | <b>50 m</b><br>(165 feet)  | <b>100 m</b><br>(330 feet) |                  |
| UTP5 cat. 5 0.2 mm <sup>2</sup><br>(Ø 0.5 mm AWG 24)          | <b>80 m</b><br>(260 feet)  | <b>150 m</b><br>(490 feet) |                           |                            | <b>60 m</b><br>(195 feet)  | UN<br>SEL1<br>C1 |
| 0.28 mm <sup>2</sup> (Ø 0.6 mm AWG 23)                        | <b>100 m</b><br>(330 feet) | <b>150 m</b><br>(490 feet) |                           | <b>5 m</b><br>(15 feet)    | <b>60 m</b><br>(195 feet)  | CT UN SEL1       |
| 0.5 mm² (Ø 0.8 mm AWG 20)                                     | <b>120 m</b><br>(395 feet) | <b>100 m</b><br>(330 feet) |                           | <b>25 m</b><br>(85 feet)   | <b>60 m</b><br>(195 feet)  |                  |
| 1 mm² (Ø 1.2 mm AWG 17)                                       | <b>120 m</b><br>(395 feet) | <b>150 m</b><br>(490 feet) | <b>30 m</b><br>(98 feet)  | <b>50 m</b><br>(165 feet)  | <b>60 m</b><br>(195 feet)  |                  |
| 1 mm² (Ø 1.2 mm AWG 17)                                       | <b>120 m</b><br>(395 feet) | <b>80 m</b><br>(260 feet)  |                           | <b>50 m</b><br>(165 feet)  | <b>40 m</b><br>(130 feet)  |                  |
| 1.5 mm² (Ø 1.4 mm AWG 15)                                     | <b>150 m</b><br>(490 feet) | <b>100 m</b><br>(330 feet) | <b>50 m</b><br>(165 feet) | <b>75 m</b><br>(245 feet)  | <b>60 m</b><br>(195 feet)  |                  |
| 2.5 mm² (Ø 1.8 mm AWG 13)                                     | <b>150 m</b><br>(490 feet) | <b>100 m</b><br>(330 feet) |                           | <b>100 m</b><br>(330 feet) | <b>60 m</b><br>(195 feet)  |                  |

#### BASIC DIAGRAM

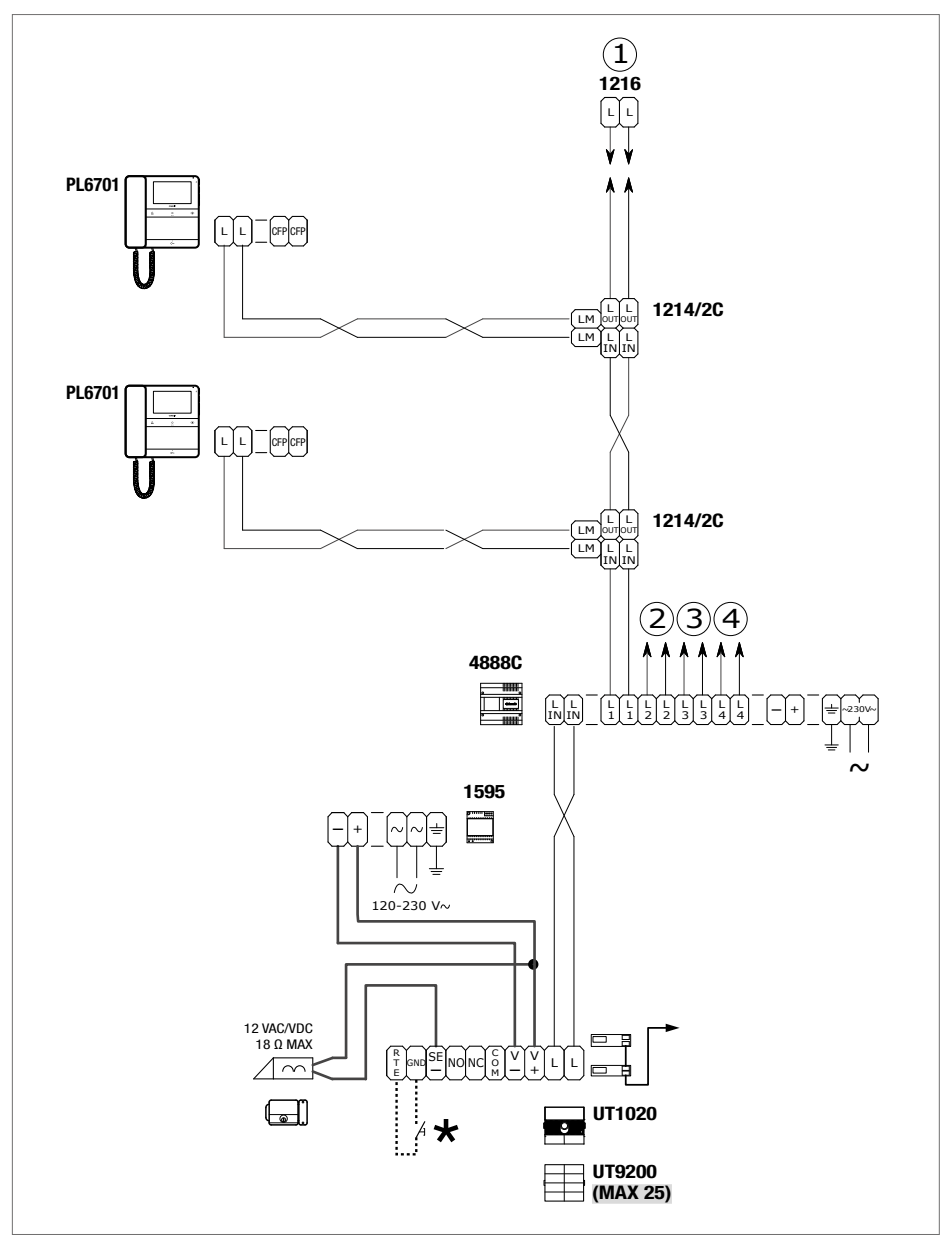

\* 20 m max. Local door-opener button.

# Warning

#### Intended use

This Comelit product is designed and manufactured for use in the creation of audio and video communication systems in residential, commercial, industrial and public buildings.

#### Installation

All activities connected to the installation of Comelit products must be carried out by qualified technical personnel, with careful observation of the indications provided in the Manuals / Instruction sheets supplied with those products. The product must be installed to the highest standards.

#### Wires

Disconnect the power supply before carrying out any operations on the wiring. Use wires with a cross-section suited to the distances involved, observing the instructions provided in the system manual. We advise against running the system wires through the same duct as power cables (230V or higher).

#### Safe usage

To ensure Comelit products are used safely:

- · carefully observe the indications provided in the Manuals / Instruction sheets,
- make sure the system created using Comelit products has not been tampered with / damaged.

#### Maintenance

Comelit products do not require maintenance aside from routine cleaning, which should be carried out in accordance with the indications provided in the Manuals / Instruction sheets.

Any repairs must be carried out:

- for the products themselves, exclusively by Comelit Group S.p.A.,
- for the systems, by qualified technical personnel.
- Do not use alcohol or aggressive products for cleaning purposes.

#### Disclaimer

Comelit Group S.p.A. does not assume any responsibility for

- any purpose other than the intended use,
- failure to observe the indications and warnings contained in this Manual / Instruction sheet.

Comelit Group S.p.A. reserves the right to change the information provided in this Manual / Instruction Sheet at any time and without prior notice.

#### Directives

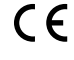

The manufacturer, **Comelit Group S.p.A.**, hereby declares that this equipment conforms to the applicable directives. The full EU conformity declaration is available on the web page for the product.

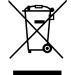

In accordance with art. 26 of Italian Legislative Decree dated 14th March 2014, no. 49 "Implementation of directive 2012/19/EU on Waste Electrical and Electronic Equipment (WEEE)", the "crossed-out wheelie bin" symbol indicates that at the end of its useful life, this product must be separated from other waste before collection for disposal. The user should therefore take the exhausted appliance to suitable local collection centres for waste electrical and electronic products. As an alternative to handling this process yourself, you can take the appliance to your local equipment dealer when purchasing a new equivalent product. Electronics dealership businesses covering an area of 400 m<sup>2</sup> are also obliged to accept waste electronic products smaller than 25 cm for disposal, without any obligation to purchase. Suitable separated waste collection for the subsequent reuse of the appliance sent for recycling, processing and environmentally conscious disposal helps to avoid potential negative effects on the environment and human health, and encourages the reuse and recycling of the materials used in the construction of the appliance.

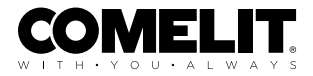

CERTIFIED MANAGEMENT SYSTEMS

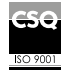

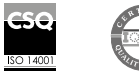

W W W . C O M e l i t g r O u p . C O M Via Don Arrigoni, 5 - 24020 Rovetta (BG) - Italy

1st edition 09/2023 code 2G40003107